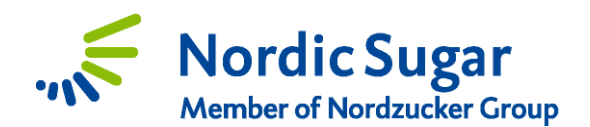

# **Vejledning**

 Log ind på CropConnect, I højre side under Mine Opgaver, findes et link til "Mine roemarker".

# Nu vil du blive sendt til en ny side

- 2. Klik på "+ Opret mark" i øverste venstre hjørne.
- 3. Du skal nu vælge en af to muligheder.
  - a. Opret en ny mark (fra bunden med alle oplysninger)
  - b. Brug en tidligere registreret mark

Vælg/klik på den mulighed, du vil bruge, og tryk derefter på "Næste".

|   | Farmer Nordic                        |
|---|--------------------------------------|
|   |                                      |
|   |                                      |
|   | Mine opgaver                         |
|   | Spørgeskema om trips                 |
|   | Vi vil gerne høre om marker med >    |
|   | og uden angreb, så vi alle kan få    |
|   | en bedre forståelse for trips.       |
|   | Mine roemarker                       |
| 1 | Registrering af årets roemarker er > |
|   | nu muligt, ved at klikke her         |
|   | Leveringsperiode til 2025            |
|   | Her kan du se hvilken periode du 💙   |
|   | er tildelt i 2025                    |

| Registrer roemark               |                        |                                                 | <b>3024141</b><br>Farmer Nordic |
|---------------------------------|------------------------|-------------------------------------------------|---------------------------------|
| Oprettelse af årets roemarker   | •                      | • • • • •                                       | • •                             |
| Oprettelse af årets roemarker   |                        |                                                 |                                 |
| Registreringen er for kampagnen |                        |                                                 |                                 |
| Kampagne *<br>DK 25/26          |                        |                                                 | •                               |
| Vælg en af de to valgmuligheder |                        |                                                 |                                 |
|                                 | + Ny mark              | Brug en tidligere<br>registreret mark           |                                 |
|                                 | Opret en helt ny mark. | Vælg en af dine tidligere<br>registrede marker. |                                 |
|                                 |                        |                                                 |                                 |
| * skal udfyldes                 |                        |                                                 | NÆSTE                           |

Klik herefter på **Næste** 

# Brug en tidligere registreret mark

Vælg en af dine marker på listen eller kortet.

- Vælg gerne en mark, som er en hel mark og ikke en af de tidligere del-marker.
  - Vi ved at der kan være mange marker på listen.
- Når en mark er valgt, klik på næste og følg vejledningen for "Tegn ny mark"

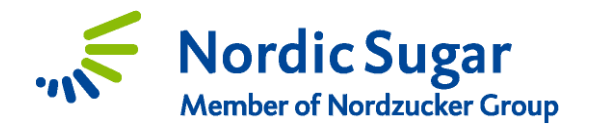

# Tegn ny mark fra bunden

Data med en stjerne (\*) er obligatoriske.

### 1. Markdata

Her indtastes generelle oplysninger om marken:

- Markens navn
- Markens størrelse
- Område, hvor marken er placeret (OBS! Indtast nærmest by eller postnummer, og vælg derefter det korrekte nummer i rullemenuen).

# Klik herefter på **Næste**

# 2. Markgrænser

Her skal markens omrids indtegnes.

Klik rundt på markens hjørner og slut i startpunktet, så figuren bliver blå. Tjek at registreret og indtegnet areal er tæt på hinanden.

#### <u>Tips:</u>

Ŧ

- Kortstørrelsen kan ændres ved at rulle med musen eller ved at forstørre kortet på fuldskærmsknappen nederst til højre på kortet
- Der kan ændres i markens grænser, når stregen er stiplet og orange.
- Værktøjer i højre hjørne af kortet:

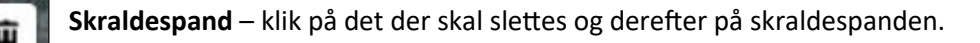

**Markgrænser** – klik her, og derefter klik rundt i markens hjørner Afslut tegning ved at klikke på først punkt igen, figuren bliver herefter blå.

Fjern område – Markér området, som ikke skal tælle med i det indtegnet areal.

Tilføj område – klik på markgrænsen og tegn tilføjelsen.

Klip areal væk – klik på tværs af marken, og vælg herefter hvilken del af marken som skal beholdes.

• Der må være en afvigelse på op til 10% mellem registreret og indtegnet areal

#### Klik herefter på Næste

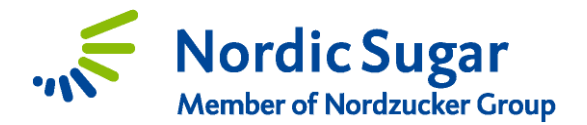

### 3. Kampagne og levering

Her indtastes oplysninger om kommende kampagne og levering af marken

- **Optagning:** Tager du roerne op selv, markér i feltet *eller* vælg en roeoptager på listen. (Skriv navn på optager eller rul listen op).
- Levering: Her skal du vælge Efter leveringsplan
- **Hvem skal levere marken:** Vælg Nordic Sugar, hvis vi står for transporten, ellers skal du vælge Selvkører
- Kontaktoplysninger: Hvis du har en anden, som skal kontaktes i forbindelse med roeleveringerne end dig. Eller hvis du har en oplysning til vognmanden, kan du skrive det her.

# Klik herefter på **Næste**

# 4. Kørselsforhold

Her skal roekule, til- og frakørselsveje samt mark indgangen tegnes ved hjælp af værktøjerne i højre hjørne af kortet.

| Û                | <b>Skraldespand</b> – klik på det der skal slettes og derefter på skraldespanden.                                                                                |
|------------------|----------------------------------------------------------------------------------------------------|
| $\bigtriangleup$ | <b>Roekule</b> – klik her, tegn roekulen (eller flere). Dobbeltklik i enden af roekulen, så<br>stregen bliver blå.                                               |
| →                | <b>Tilkørselsvej</b> – klik her, tegn vejen. Dobbeltklik i sidste punkt, så stregen bliver grøn. Stregen skal være inden for marken eller "skyggen" af roekulen. |
| ←                | <b>Frakørselsvej</b> – klik her, tegn vejen. Dobbeltklik i sidste punkt, så stregen bliver rød. Stregen skal være inden for marken eller "skyggen" af roekulen.  |
| Ρ                | Mark indgang – klik her, og klik på kortet, hvor roeoptageren/renselæsseren må<br>kører ind i marken.                                                            |

Du kan i boksen til højre se om du har fået indtegnet det hele, ved at der skal være "flueben" ud for alle fire ting. Hvis der er et kryds, kan du få et hint i en af boksene under.

#### Tegn nedenstående:

- Roekulens placering(er)
- Tilkørselsrute(r)
- Frakørselsrute(r)
- 🛞 Markindgang

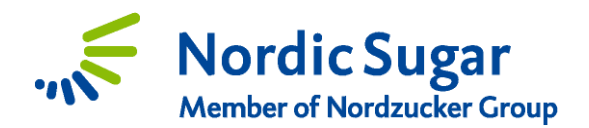

Det er vigtigt at tegne til- og frakørselsvejen helt ind i marken eller indenfor "skyggen" af roekulen. På billedet kan ses, at der rundt om roekulens blå streg er en lysere markering, og der er her til- og frakørselsvejene skal slutte/starte indenfor.

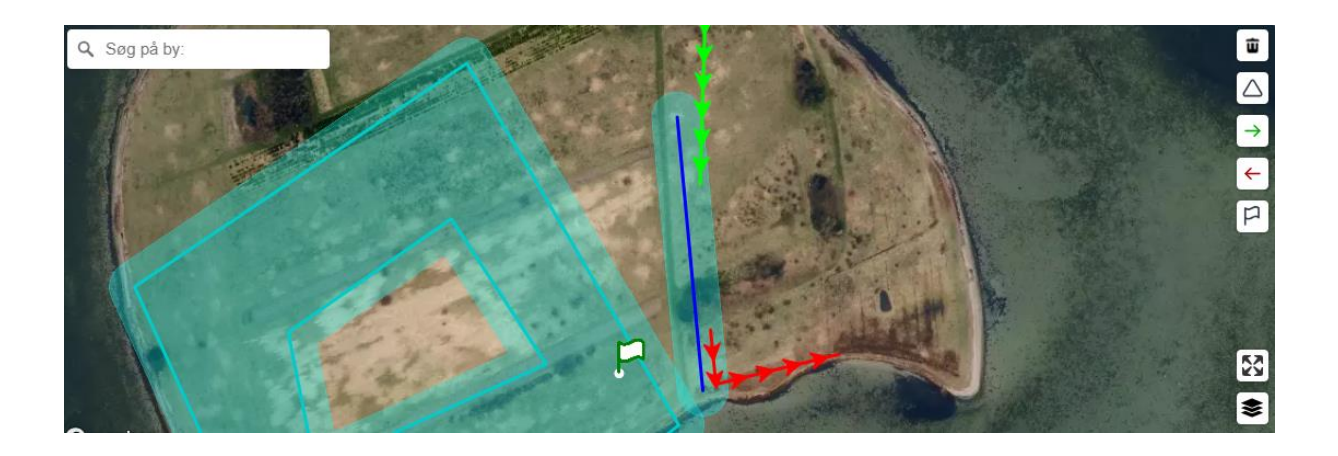

Herefter skal du oplyse kørselsforholdene til marken.

- Vejforhold: Grus, græs eller asfalt
- Vejtype: Skal lastbilerne vende, eller kan de kører rundt.
- **Forhindringer.** Hvis der er særlige forhinderinger læsser og optager skal være opmærksomme på, kan de angives her.

# Klik herefter på **Næste**

#### 5. Såning

Herefter skal du oplyse informationer om marken.

- Sort: Vælg en sort på listen, enten ved at skrive navnet eller vælge navnet på listen
- **Sådato:** Skriv datoen (DD:MM.YYYY) eller vælge i kalenderen.
- **Forfrugt:** Hvis du vil oplyse om dette.

Husk, des mere præcis du er i disse oplysninger, des bedre rådgivning og vejledning kan vi give dig.

#### Klik herefter på **Næste**

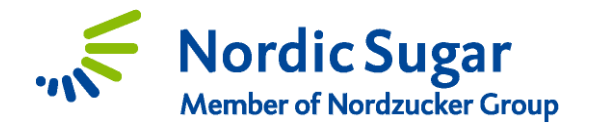

# 6. Oversigt

Her er oversigt over alt, hvad du har udfyldt.

- For at gemme marken, så oplysningerne også er tilgængelige næste gang der er roer i marken, skal du krydse af i det "historiske felt"
- Herefter skal du klikke på **Fuldfør**.

Den sidste side viser en oversigt for marken. Her kan du nemt og enkelt se alle oplysninger om marken. Du kan foretage ændringer af marken, fjerne marken for dyrkningsåret eller opdele marken, hvis den skal leveres af flere omgange.

Du kan vælge at gå tilbage til din markoversigt ved at trykke på "Tilbage til markoversigten", øverst til venstre.

# **Opdeling af marker**

Hvis din mark skal have mere end én levering (én levering svarer til 15 ha), kan du bruge funktionen **Opdelt mark**, som du ser på sidste side.

| Feltopdeling til logistik             |
|---------------------------------------|
| Din mark er i øjeblikket ikke opdelt. |
| OPDELT MARK                           |
|                                       |

- Klik på knappen "Opdelt mark"

Herefter skal du indtaste arealet af hver delmark.

Hvis du "kun" har to del-marker, skal du klikke på krydset og dermed slette den 3. del.

Klik herefter på Gem, og vi ved at marken skal leveres af flere omgange.

|   | Opdelt mark                                                                                     |        |       |   |  |  |  |  |  |  |  |
|---|-------------------------------------------------------------------------------------------------|--------|-------|---|--|--|--|--|--|--|--|
|   | Fordel arealet af din mark i oo til seks dele.                                                  |        |       |   |  |  |  |  |  |  |  |
|   | 1) Din mark er 5 ha stor, mens delene tilsammen udgør 0 ha. Fordel venligst de resterende 5 ha. |        |       |   |  |  |  |  |  |  |  |
|   | Størrelse på 1. del                                                                             |        | ha    | × |  |  |  |  |  |  |  |
|   |                                                                                                 |        |       |   |  |  |  |  |  |  |  |
|   | Størrelse på 2. del                                                                             |        | ha    | × |  |  |  |  |  |  |  |
|   | Starraise në 3. del                                                                             |        | ha    | ~ |  |  |  |  |  |  |  |
|   |                                                                                                 |        | Tia - | ~ |  |  |  |  |  |  |  |
|   | + TILFØJ EN DEL MERE                                                                            |        |       |   |  |  |  |  |  |  |  |
|   |                                                                                                 | AFBRYD | GEM   |   |  |  |  |  |  |  |  |
| h |                                                                                                 |        |       |   |  |  |  |  |  |  |  |

Hvis dele af marken skal køres af dig selv, håndterer vi det senere, når vi ringer for at snakke om leveringsplaner.